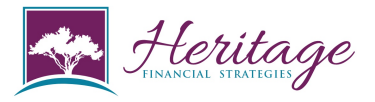

This training guide will demonstrate how to add a custom logon page to an iPhone or iPad.

### Step 1: Open Safari

# 

## Step 2: Go to my eMoney Portal

Step 3: Click icon at bottom

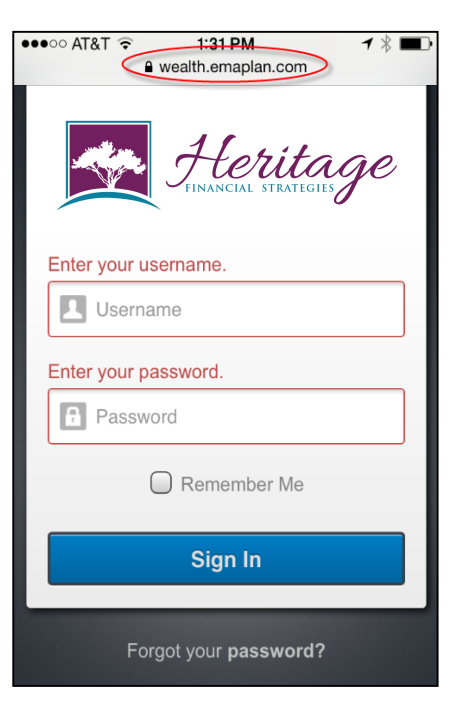

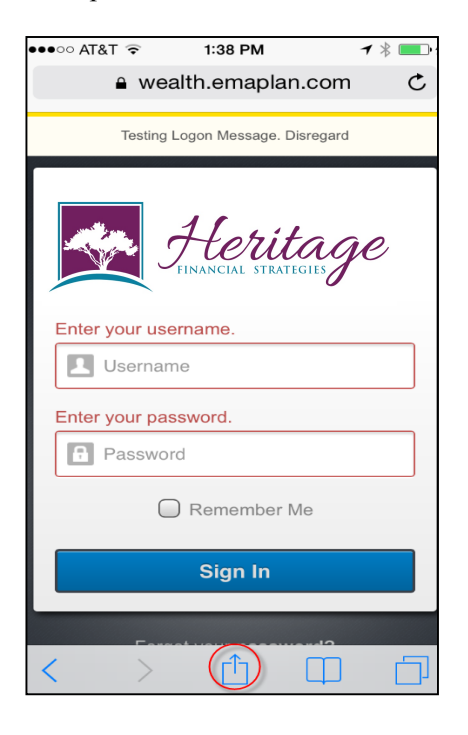

# Step 4: Choose Add to Home Screen

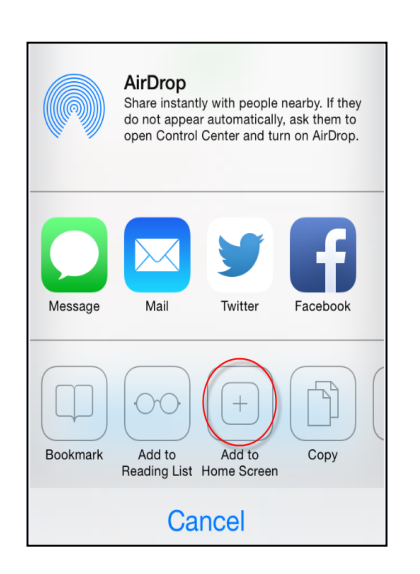

# Step 5: Change APP name to Heritage

### and click ADD

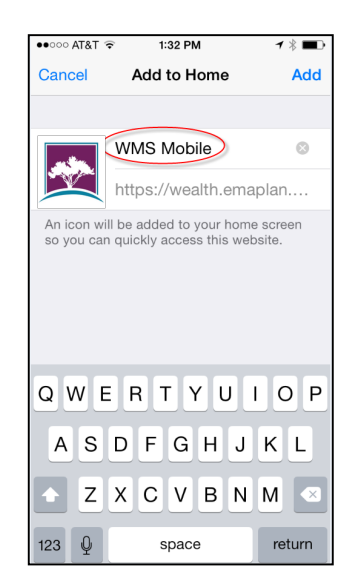

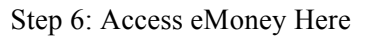

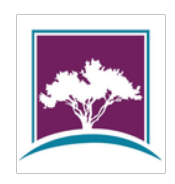

Registered Representative, securities offered through Cambridge Investment Research, Inc., a broker-dealer, member FINRA/SIPC., Investment Advisor Representative, Cambridge Investment Research Advisor Inc., a Pagistered Investment Advisor Cambridge and Haritage Financial Strategies are not affiliated